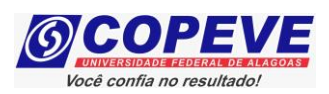

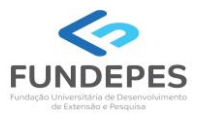

# EXAME DE SELEÇÃO 2025.1.2 - CURSOS TÉCNICOS INTEGRADOS AO ENSINO MÉDIO EDITAL Nº 44/2024/DSI/PROEN-IFAL

# PASSO A PASSO PARA ENVIO DE DOCUMENTOS PARA O PROCEDIMENTO DE HETEROIDENTIFICAÇÃO – CANDIDATAS/OS QUE SE DECLARARAM NEGRAS/OS (PRETAS/OS E PARDAS/OS), INDÍGENAS OU QUILOMBOLAS

# ATENÇÃO!

→ Antes do envio da documentação, é necessário que seja efetuada a leitura cuidadosa do Edital de Convocação para organização e preparação da documentação a ser enviada.
 → Caso a/o candidata/o seja menor de idade, recomendamos fortemente que a leitura do Edital de Convocação, a organização, a preparação e o envio das documentações e arquivos sejam supervisionados e acompanhados por sua/seu responsável legal.

As/Os candidatas/os convocadas/os através da Convocação para procedimento de validação da autodeclaração étnico-racial (heteroidentificação) para comprovação da condição autodeclarada no ato da inscrição nas vagas reservadas às pessoas negras (pretas/os ou pardas/os), indígenas ou quilombolas no Exame de Seleção IFAL 2025.1.2, deverão realizar o envio da documentação prevista no Edital de Convocação seguindo os procedimentos abaixo:

- 1. Acessar o site: <u>www.copeve.ufal.br</u>.
- 2. Selecionar o link "Sistema de Inscrição" (Figura 1).

#### Figura 1 – Acessar o sistema de inscrição.

| Institucional       Home       Concursos       Galerias       Dicas       Fale Conosco       Newsletter         Quem Somos       Compromisso       Missão e Objetivos       Destaques       Nome:                                                                                                    | UNIVERSIDADE FEDE                                                                                  |                                                                                                    | SIDADE FEDERAL DE ALAGO                                     |
|----------------------------------------------------------------------------------------------------|----------------------------------------------------------------------------------------------------|----------------------------------------------------------------------------------------------------|-------------------------------------------------------------|
| Missão e Objetivos       E-mail:         Localização       > UFAL - SiSU 2024.1         Publicado o edital da 4ª Convocação para a Confirmação de Matrícula do 2º semestre. As confirmações acontecerão entre as 17h de 10/01/2025 e as 23h59 de 13/01/2025. Clique aqui para ler o edital!       Desejo receber informativos sobre a COPEVE         Vestibulares       10/01/2025 e as 23h59 de 13/01/2025. Clique aqui para ler o edital!       Desejo receber informativos sobre a COPEVE         Vestibulares       2       LETRAS-LIBRAS 2024.2       Desejo receber informativos sobre a COPEVE         SU 2024.1 - 2º Semestre       LETRAS-LIBRAS 2024.2       Publicado o Resultado Final da 1ª Chamada de Pré-matrícula.       If the secondard de Artes UFAL - oz4         UFAL - SISU 2024.1       > Residência Multiprofissional HUPAA 2025/2027 (vagas complementares no Processo Seletivo de Publicado o Edital de vagas complementares no Processo Seletivo de Publicado o Edital de vagas complementares no Processo Seletivo de Publicado o Edital de NURAA/UEAL para a cota de Percezer                                                                                                    | <b>Institucional</b><br>Quem Somos<br>Compromisso                                                  | Home   Concursos   Galerias   Dicas   Fale Conosco<br>Destaques                                                                                                    | Newsletter                                                  |
| Vestibulares         ENEM         PSS - Vagas Não Preenchidas do         iSU 2024.1 - 2° Semestre         LETRAS-LIBRAS 2024.2         Escola Técnica de Artes UFAL -         024         UFAL - SISU 2024.1         PSS - antigos         Publicado o Edital de vagas complementares no Processo Seletivo de         Publicado o Edital de HURAA/UEAL nara a cota de Percezo                                                                                                    | Missão e Objetivos<br>Localização<br>Estrutura<br>Expediente<br>Fale Conosco                       | > UFAL - SiSU 2024.1<br>Publicado o edital da 4ª Convocação para a Confirmação de Matrícula<br>do 2º semestre. As confirmações acontecerão entre as 17h de<br>10/01/2025 e as 23h59 de 13/01/2025. Clique aqui para ler o edital!            | E-mail:<br>Desejo receber<br>informativos sobre<br>a COPEVE |
| Publicado o Resultado Final da 1ª Chamada de Pre-matricula.         Publicado o Resultado Final da 1ª Chamada de Pre-matricula.         Publicado o Resultado Final da 1ª Chamada de Pre-matricula.         Publicado o Resultado Final da 1ª Chamada de Pre-matricula.         Publicado o Resultado Final da 1ª Chamada de Pre-matricula.         Publicado o Resultado Final da 1ª Chamada de Pre-matricula.         Publicado o Resultado Final da 1ª Chamada de Pre-matricula.         Publicado I Publicado Final da 1ª Chamada de Pre-matricula.         Publicado I Publicado I Pub | Vestibulares<br>ENEM<br>PSS - Vagas Não Preenchidas do<br>SIJ 2024 1 - 2º Semestre                 | > LETRAS-LIBRAS 2024.2                                                                                                    | 齥                                                           |
| VFAL - SISU 2024.1     Residência Multiprofissional HUPAA 2025/2027 (vagas<br>Música Licenciatura 2024.1     PSS - antigos     Publicado o Edital de vagas complementares no Processo Seletivo de<br>Post - antigos     Publicado o Edital de Vagas complementares no Processo Seletivo de<br>Pesidência Multiprofissional do HUPAA/UEAL para a cota de Pescaso                                                                                                    | <ul> <li>LETRAS-LIBRAS 2024.2</li> <li>Escola Técnica de Artes UFAL -<br/>2024</li> </ul>          | Publicado o Resultado Final da 1º Chamada de Pre-matricula.                                                                                                    | 25                                                          |
|                                                                                                    | • UFAL - SiSU 2024.1<br>• Música Licenciatura 2024.1<br>• PSS - antigos<br>• Todos os Vestibulares | <ul> <li>Residência Multiprofissional HUPAA 2025/2027 (vaga:<br/>complementares)</li> <li>Publicado o Edital de vagas complementares no Processo Seletivo de<br/>Pesidência Multiprofissional do HUPAA/UEAL para a orta de Pescoa</li> </ul> | FUNDEPES                                                    |

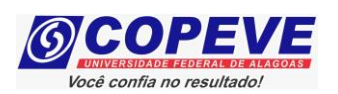

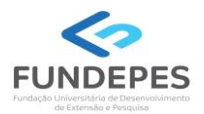

## 3. Digitar login e senha do sistema de inscrições (Figura 2).

#### Figura 2 – Login no Sistema

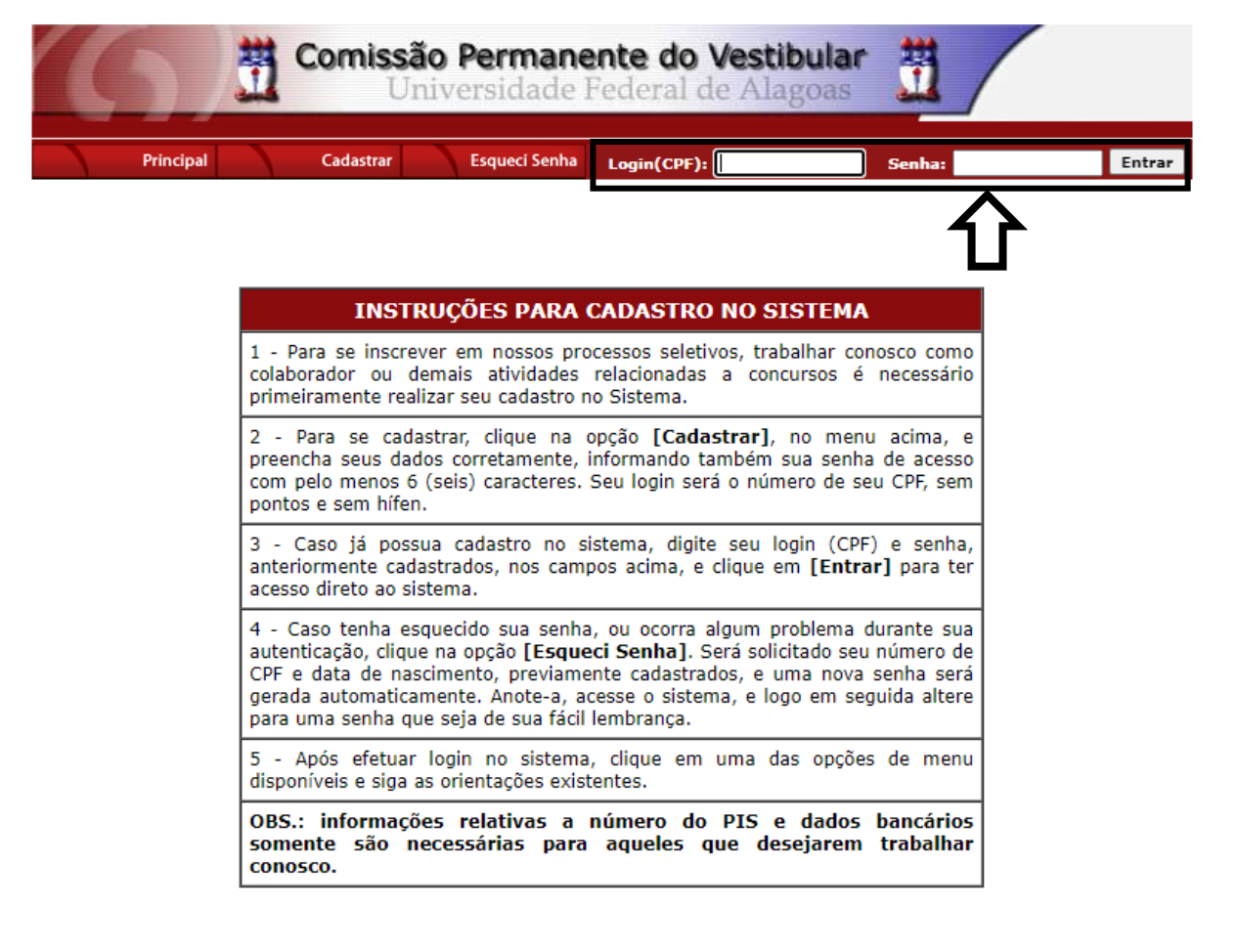

COPEVE / UFAL - Campus A.C. Simões Av. Lourival Melo Mota, s/n, Tabuleiro dos Martins, Maceió-AL - CEP: 57072-900 FONE: (82) 3214-1692 / 3214-1694

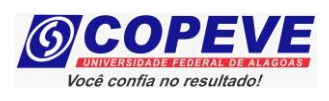

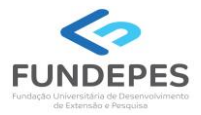

 Para realizar o envio de documentos do Procedimento de Heteroidentificação do Exame de Seleção 2025.1.2 – IFAL (Edital nº 44/2024), conforme convocação, clicar no item "Pré-Matrícula e Heteroidentificação" (Figura 3).

Figura 3 – Selecionar a opção "Pré-Matrícula e Heteroidentificação"

| 6                                                           | Comissão Permanente do Vestibular<br>Universidade Federal de Alagoas                                                                                                    | <u></u>                                          |
|-------------------------------------------------------------|----------------------------------------------------------------------------------------------------|--------------------------------------------------|
|                                                             | Olá JOAQUIM ASSIS, bem vindo(a) ao sistema.                                                                                                    | Sair do Sistema                                  |
| Principal                                                   | PROCESSOS SELETIVOS:<br>CLIQUE SOBRE O TÍTULO DO PROCESSO SELETIVO PARA TER ACESSO A IM                                                                                                    | ISCRIÇÃO, EDITAL, ETC.                           |
| Alterar Senha                                               | PSS - UFAL                                                                                                    |                                                  |
| Atualizar Dados                                             |                                                                                                    |                                                  |
| Inscrição                                                   | NOVOS<br><u>Reintegração UFAL - 2025.1</u><br><u>Reopção de Curso - UFAL - 2025.1</u>                                                                                                    | a partir de 21/01/2025<br>a partir de 21/01/2025 |
| Comprovante de<br>Inscrição                                 | INSCRIÇÕES ABERTAS                                                                                                    |                                                  |
| Gerar Boleto                                                |                                                                                                    |                                                  |
| Envio de Documentos:<br>- Isenção<br>- Atendimento Especial | EM ANDAMENTO<br><u>Concurso Público de Marechal Deodoro - 2022</u><br>Distribuição de Professor Substituto UFAL - Edital n.030-2024                                                        |                                                  |
| Envio de Documentos:<br>- Nome Social<br>- Jurado           | Docente UFAL Efetivo - Edital n.005-2014 - Núcleo de Educação Infantil<br>Docente UFAL Efetivo - Edital n.008-2023<br>Docente UFAL Efetivo - Edital n.008-2023 - Escola Técnica de Artes   |                                                  |
| Envio de Documentos:<br>- Prova de Títulos                  | Docente UFAL Efetivo - Edital n.009-2023 - Escola Techica de Artes<br>Docente UFAL Efetivo - Edital n.020-2024 - Ensino Básico Técnico e Tecno<br>Docente IFAL Efetivo - Edital n.077-2021 | <u>lógico - CApTV-CEDU</u>                       |
| Pré-Matrícula e<br>Heteroidentificação                      | Docente UFAL Substituto - Idital n.001-2024<br>Docente UFAL Substituto - Idital n.036-2024<br>Docente IFAL Substituto - Edital n.048-2022                                                  |                                                  |

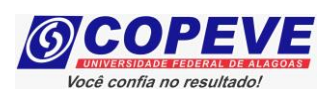

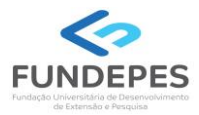

5. Em seguida, será aberta uma tela com todas as inscrições ativas da/o candidata/o. Escolher o certame (*IFAL - Instituto Federal de Alagoas - Exame de Seleção 2025.1.2 - Técnico Integrado ao Ensino Médio*) e clicar no item "Heteroidentificação" (Figura 4).

## Figura 4 – Selecionar o certame e clicar na opção "Heteroidentificação".

| 63                                                          | Comissão Permanente do Vestibular<br>Universidade Federal de Alagoas | 1                                                           |
|-------------------------------------------------------------|----------------------------------------------------------------------|-------------------------------------------------------------|
|                                                             | Olá, bem vindo(a) ao sistema.                                        | Sair do Sistema                                             |
| Principal                                                   | COMPROVANTES/REQUERIMENTOS DE INSCRIÇÃO<br>CONCURSOS / VESTIBULARES  |                                                             |
| Alterar Senha                                               |                                                                      |                                                             |
| Atualizar Dados                                             | 2                                                                    | Comprovante<br>Fora do prazo para<br>solicitação de isenção |
| Inscrição                                                   | Envio D                                                              | ocumento Atendimento Especial                               |
| Comprovante de<br>Inscrição                                 |                                                                      | Nome Social                                                 |
| Gerar Boleto                                                |                                                                      |                                                             |
| Envio de Documentos:<br>- Isenção<br>- Atendimento Especial |                                                                      | —                                                           |
| Envio de Documentos:<br>- Nome Social<br>- Jurado           |                                                                      |                                                             |
| Envio de Documentos:<br>- Prova de Títulos                  |                                                                      |                                                             |
| P <del>ré-Matrícula</del> e<br>Heteroidentificação          |                                                                      |                                                             |
| Requerimento de<br>Atendimento Especial                     |                                                                      |                                                             |

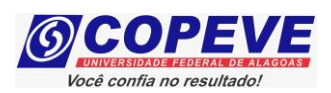

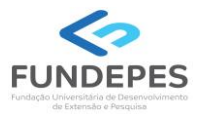

**6.** Na sequência, aparecerá a tela para envio (*upload*) dos arquivos conforme exigidos no Edital de Convocação.

É importante que a/o candidata/o leia atentamente as orientações que constam na tela.

Para prosseguir com o envio, clicar no item **"Escolher arquivos"**, selecionar o arquivo desejado e clicar em enviar. Deverão ser enviados todos os documentos indicados no Edital de Convocação, devendo ser observadas todas as orientações e normativas disciplinadas no referido Edital.

Figura 5 – Envio de Arquivos – Selecionar a opção "Escolher arquivos" e após "Enviar".

| 63                                                          | Comissão Permanente do Vestibular<br>Universidade Federal de Alagoas                                                                                                    |                      |
|-------------------------------------------------------------|----------------------------------------------------------------------------------------------------|----------------------|
|                                                             | Olá bem vindo(a) ao sistema.                                                                                                    | Sair do Sistema      |
| Principal                                                   |                                                                                                    | r                    |
| Alterar Senha                                               |                                                                                                    |                      |
| Atualizar Dados                                             | ENVIO DE ARQUIVOS                                                                                                    |                      |
|                                                             | Orientações para envio do(s) arquivo(s):                                                                                                    |                      |
| Inscrição                                                   | <ol> <li>O envio dos arquivos deverá ser realizado dentro do prazo estipulado no Ec</li> <li>Antes de enviar o arquivo verifique se o mesmo encontra-se legível.</li> <li>São aceitos apenas arquivos do tipo: PDF,JPG,MP4 .</li> <li>Cada arquivo deve ter tamanho máximo de 20MB.</li> </ol> | Jital de convocação. |
| Comprovante de<br>Inscrição                                 | 5. Voce pode enviar no maximo 8 arquivos. Arquivo(s):                                                                                                    |                      |
| Gerar Boleto                                                | Escolher arquivos Nenhum arquivo escolhido                                                                                                    |                      |
| Envio de Documentos:<br>- Isenção<br>- Atendimento Especial | <b>N</b>                                                                                                    |                      |
| Envio de Documentos:                                        | Arquivos Enviados                                                                                                    |                      |
| - Nome Social<br>- Jurado                                   | Não há documento(s) enviado(s).                                                                                                    |                      |
| Envio de Documentos:<br>- Prova de Títulos                  |                                                                                                    |                      |
| Pré-Matrícula e<br>Heteroidentificação                      | COPEVE / UFAL - Campus A.C. Simões<br>Av. Lourival Melo Mota, s/n, Tabuleiro dos Martins, Maceió-AL - CEF                                                                                                    | 9: 57072-900         |
| Requerimento de                                             | FONE: (82) 3214-1692 / 3214-1694                                                                                                    |                      |

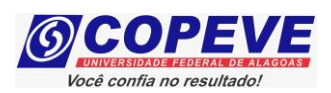

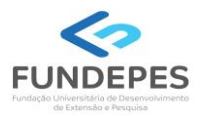

 Após o procedimento de envio, o arquivo escolhido aparecerá anexado na tela e na sequência a/o candidata/o pode enviar todos os documentos, conforme exigido na Convocação, seguindo os procedimentos indicados no item 6 deste Passo a Passo.

Após o envio da documentação, a/o candidata/o deverá conferir os documentos anexados.

Caso seja necessário, excluir algum documento enviado no sistema, clicar em "Excluir". Após, efetuar novo envio de documento, conforme item 6 desse Passo a Passo (Figura 6).

| (6)                                                         | Comissão Permanente do Vestibular<br>Universidade Federal de Alagoas                                                                                                    |                 |
|-------------------------------------------------------------|----------------------------------------------------------------------------------------------------|-----------------|
|                                                             | Olá bem vindo(a) ao sistema.                                                                                                    | Sair do Sistema |
| Principal                                                   |                                                                                                    |                 |
| Alterar Senha                                               |                                                                                                    |                 |
| Atualizar Dados                                             | ENVIO DE ARQUIVOS                                                                                                    |                 |
|                                                             | Orientações para envio do(s) arquivo(s):                                                                                                    |                 |
| Inscrição                                                   | 1. O envio dos arquivos deverá ser realizado dentro do prazo estipulado no Edital de conv<br>2. Antes de enviar o arquivo verifique se o mesmo encontra-se legível.<br>3. São aceitos apenas arquivos do tipo: PDF,JPG,MP4 .<br>4. Cada arquivo deve ter tamanho máximo de 20MB. | vocação.        |
| Comprovante de<br>Inscrição                                 | 5. Você pode enviar no máximo 8 arquivos.<br>Arquivo(s):                                                                                                    |                 |
| Gerar Boleto                                                | Esoolher arquivos Nenhum arquivo escolhido Enviar                                                                                                    |                 |
| Envio de Documentos:<br>- Isenção<br>- Atendimento Especial |                                                                                                    |                 |
| Envio de Documentos:                                        | Data Arquivo Enviado                                                                                                    |                 |
| - Nome Social<br>- Jurado                                   | 26/10/2023 provar-cotas-de-concurso-1024x682.jpg                                                                                                    | Excluir         |
| Envio de Documentos:<br>- Prova de Títulos                  |                                                                                                    |                 |
| Pré-Matrícula e<br>Heteroidentificação                      | COPEVE / UFAL - Campus A.C. Simões                                                                                                    |                 |
| Requerimento de<br>Atendimento Especial                     | Av. Lourival Melo Mota, s/n, Tabuleiro dos Martins, Maceió-AL - CEP: 57072-90<br>FONE: (82) 3214-1692 / 3214-1694                                                                                                    | )               |

#### Figura 6 – Envio de arquivos – Conferência e Exclusão de arquivos.

Quaisquer dúvidas ou orientações, entrar em contato com a Central de Atendimento aos Candidatos da FUNDEPES, através dos contatos: <u>candidatos@fundepes.br</u> ou (82) 2122-5327 ou Copeve 3214-1692